## iPad/iPhone Install

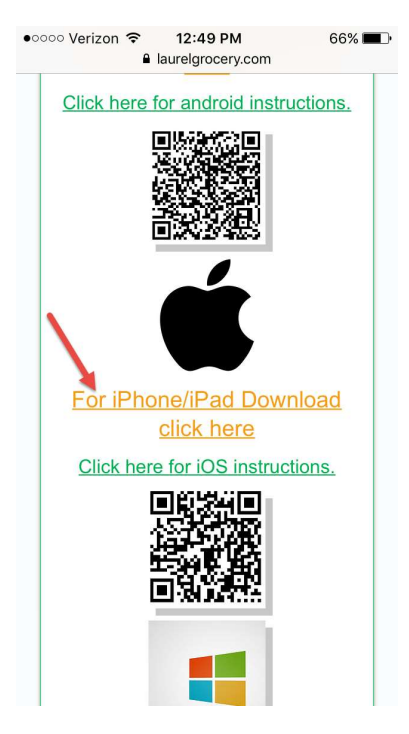

Click the "For iPhone/iPad Download click here," then a screen like the one below will open

| •०००० Verizon 🗢                                                                                                    | 12:50 PM      | 66% 🔳 |  |
|----------------------------------------------------------------------------------------------------|---------------|-------|--|
| 🔒 web                                                                                                    | app.diawi.com | C     |  |
| LCS                                                                                                    | - Main Menu   | ≣     |  |
| APP OVERVIEW                                                                                                    |               |       |  |
| LCS - Main Me                                                                                                    | nu            |       |  |
| Version                                                                                                    |               | 8.2   |  |
| Build                                                                                                    |               | 8.342 |  |
| INSTALLATION                                                                                                    | ,             |       |  |
| 🕹 Install application >                                                                                                    |               |       |  |
| Tap to start the ir                                                                                                    | nstallation   |       |  |
| In-house applications strating from iOS9<br>might require an additional step on first<br>installation. So a balanci in the Walder excision |               |       |  |
| $\langle \rangle$                                                                                                    | rî M          | П     |  |

Then you will need to click on **Install application** after that you will see the app appear on your home screen. Next you will need to go to your **Settings** 

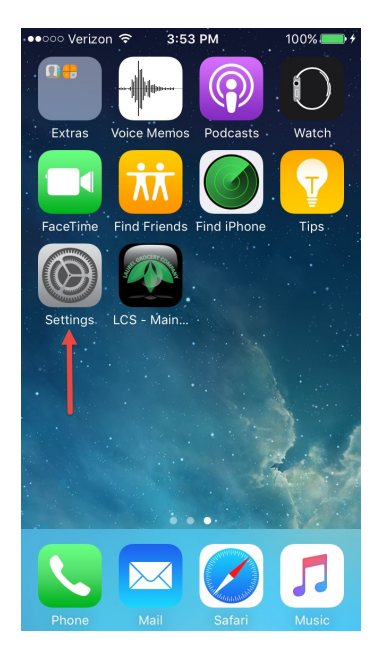

When the app starts loading, go to **Settings > General > Device Management** 

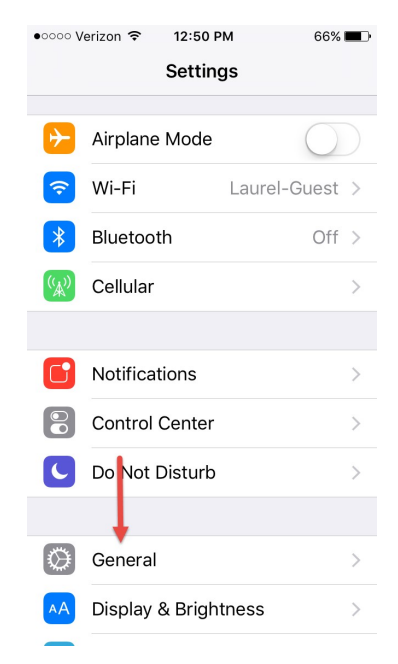

| ••••• Verizon 훅 12: | 51 PM 66%       |   |
|---------------------|-----------------|---|
| Settings Ge         | neral           |   |
| Keyboard            |                 | > |
| Language & Regic    | on              | > |
| Dictionary          |                 | > |
|                     |                 |   |
| iTunes V i-Fi Sync  |                 | > |
| VPN                 | Not Connected   | > |
| Device Manageme     | ent Laurel Groc | > |
|                     |                 |   |
| Regulatory          |                 | > |
|                     |                 |   |
| Reset               |                 | > |
|                     |                 |   |

Click on **Device Management** then click **Trust "Laurel Grocery Company LLC"** and a pop up will appear where you need to click **Trust**.

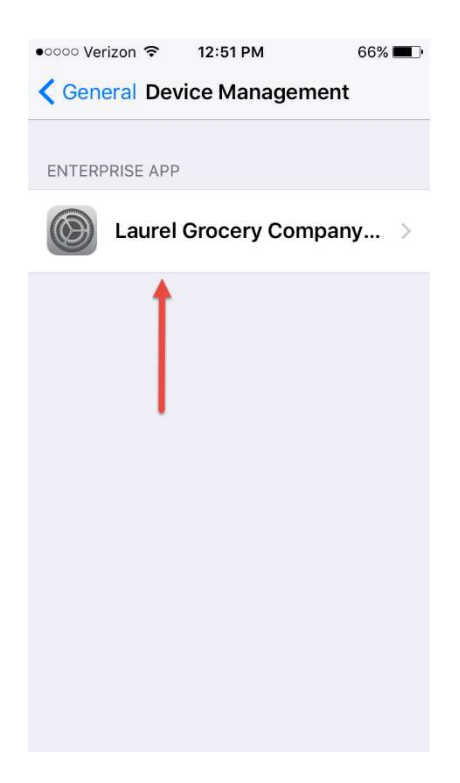

| •०००० Verizon 🗢                                                                                                    | 12:51 PM                                                                                                    | 66% 🔳 )                                                                                                    |
|----------------------------------------------------------------------------------------------------|----------------------------------------------------------------------------------------------------|----------------------------------------------------------------------------------------------------|
| Kack Laurel G                                                                                                    | rocery Co                                                                                                    | mpany LLC                                                                                                   |
| Apps from develope<br>Laurel Grocery Com<br>on this iPhone and v<br>developer is trusted                                                                                                    | er "iPhone Dis<br>pany LLC" ar<br>vill not run ur                                                                                                    | stribution:<br>e not trusted<br>ıtil the                                                                    |
| Trust "Laurel G                                                                                                    | rocery Cor                                                                                                    | npany LLC"                                                                                                  |
| APPS FROM DEVEL<br>DISTRIBUTION: LAU<br>LLC"                                                                                                    | OPER "IPHON<br>JREL GROCEN                                                                                                    | NE<br>RY COMPANY                                                                                            |
| LCS - Mai                                                                                                    | n Menu                                                                                                    | Verified                                                                                                    |
|                                                                                                    |                                                                                                    |                                                                                                    |
| •∞∞∞ Verizon 중<br><b>〈</b> Back Laurel G                                                                                                    | 12:51 PM<br>rocery Co                                                                                                    | 66% 💶 🖓                                                                                                    |
| •0000 Verizon 🗢<br>Kack Laurel G<br>Apps from develope<br>Laurel Grocery Com<br>on this iPhone and v<br>developer is trusted<br>Trust "iDh                                                                                                    | 12:51 PM<br>rocery Co<br>r "iPhone Dis<br>pany LLC" an<br>vill not run ur                                                                                                    | 66%  company LLC stribution: re not trusted htil the                                                        |
| <ul> <li>coood Verizon </li> <li>Back Laurel G</li> <li>Apps from develope<br/>Laurel Grocery Com<br/>on this iPhone and w<br/>developer is trusted</li> <li>Trust "iPhone<br/>Laurel Gro<br/>LLC" Apps<br/>Trusting will a<br/>enterprise de<br/>your iPhone ar</li> </ul>                       | 12:51 PM<br>rocery Co<br>pany LLC" ar<br>vill not run ur<br>one Distril<br>ocery Con<br>s on This i<br>llow any app<br>veloper to be<br>dd may allow<br>our data.                                                                 | 66%  mpany LLC stribution: re not trusted till the bution: " phone from this used on access to d            |
| <ul> <li>coood Verizon </li> <li>Back Laurel G</li> <li>Apps from develope<br/>Laurel Grocery Com<br/>on this iPhone and v<br/>developer is trusted</li> <li>Trust "iPhone<br/>Laurel Gro<br/>LLC" Apps<br/>Trusting will a<br/>enterprise de<br/>your iPhone ar<br/>y</li> <li>Cancel</li> </ul> | 12:51 PM<br>rocery Co<br>r "iPhone Dis<br>pany LLC" ar<br>vill not run ur<br>one Distril<br>ocery Con<br>s on This i<br>llow any app<br>veloper to be<br>s on This i<br>llow any app<br>veloper to be<br>d may allow<br>our data. | 66%  mpany LLC stribution: re not trusted til the bution: " ppany Phone from this used on access to d Frust |

Finally, your app will be ready to use!

If you run into any problems, please call the I.T Helpdesk at 606-878-6601 ext. 2411